# **Deleting a Termination Letter**

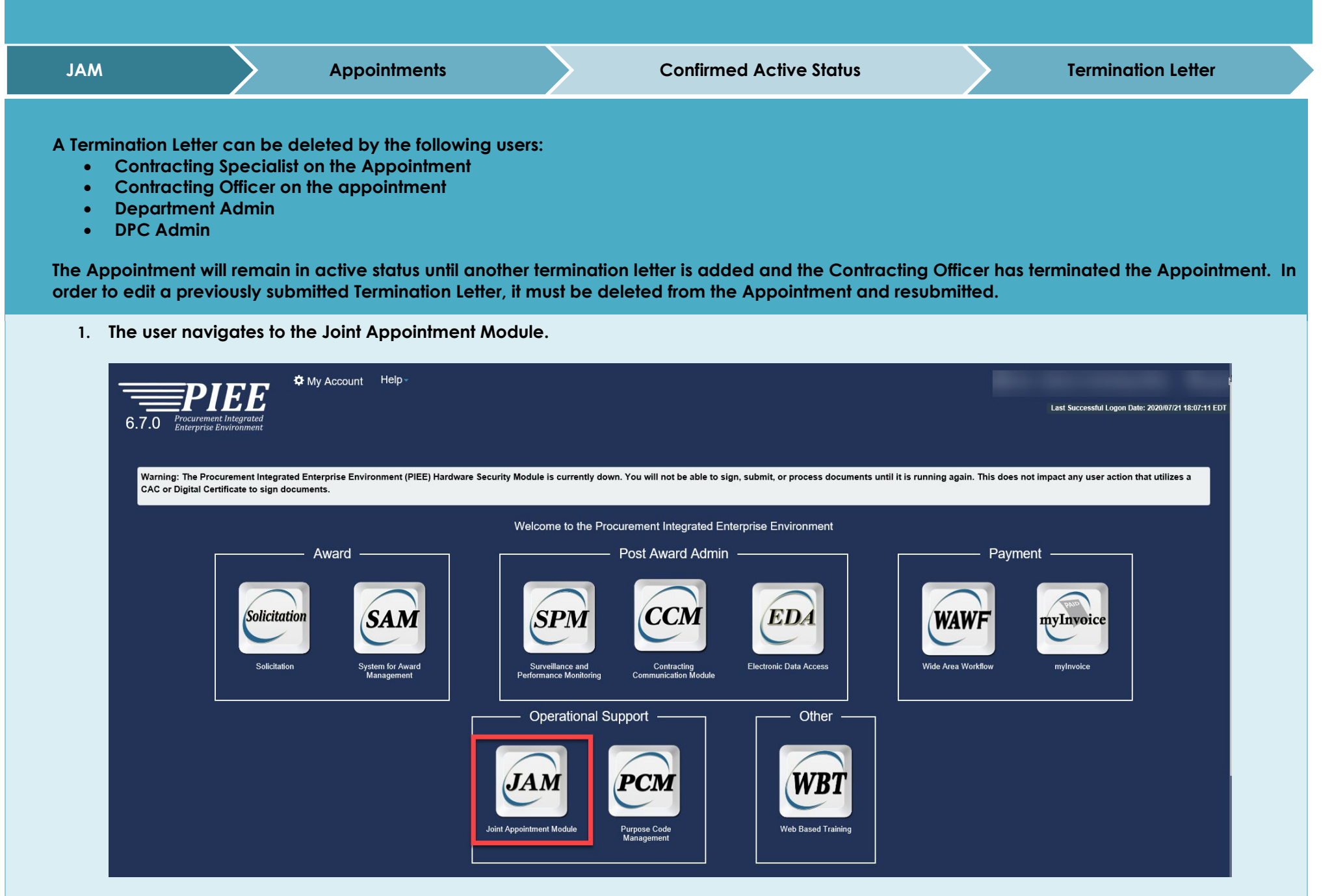

## 2. The user clicks Search Appointments.

| Joint Appointment Module Create Appoint                             | nent - Search Appointments - | My Appointments - CO | DR Lookup Contract Surveillance - | Warrants - Exit |  |
|---------------------------------------------------------------------|------------------------------|----------------------|-----------------------------------|-----------------|--|
| SPM/JAM Documents                                                   |                              |                      |                                   |                 |  |
| 20MB SIZE TEST CORT Tool User Guide cort admin doc upload test test |                              |                      |                                   |                 |  |
| System Messages                                                     |                              |                      |                                   |                 |  |
|                                                                     |                              |                      |                                   |                 |  |
|                                                                     |                              |                      |                                   |                 |  |
|                                                                     |                              |                      |                                   |                 |  |
|                                                                     |                              |                      |                                   |                 |  |
|                                                                     |                              |                      |                                   |                 |  |
|                                                                     |                              |                      |                                   |                 |  |
|                                                                     |                              |                      |                                   |                 |  |
|                                                                     |                              |                      |                                   |                 |  |
|                                                                     |                              |                      |                                   |                 |  |
| Please start by selecting an option from the r                      | enu above.                   |                      |                                   |                 |  |
| <b>Ө</b> Неір                                                       |                              |                      |                                   |                 |  |
|                                                                     |                              |                      |                                   |                 |  |

3. The Search folder is displayed; the user enters search criteria and clicks the Search button.

| Dint Appointment Module Create Appointment • Search App | ointments • My Appointments • COR Lookup Contract Surveill | ance + Warrants + Exit         |                                 |  |  |
|---------------------------------------------------------|------------------------------------------------------------|--------------------------------|---------------------------------|--|--|
| Search as Contracting Officer - Search                  |                                                            |                                |                                 |  |  |
| Contract Number                                         | Delivery / Task Order Number                               | Pre Award Number               | Nomination / Appointment Status |  |  |
| Equal To 🗸                                              | Equal To 🗸                                                 | Equal To 🗸                     | -Select -                       |  |  |
| COR First Name                                          | COR Last Name                                              | Home Organization DoDAAC       | COR Type                        |  |  |
| Equal To 🗸                                              | Equal To 🗸                                                 | Equal To 🗸                     | - Select -                      |  |  |
| Contract Officer First Name                             | Contract Officer Last Name                                 | Contract Specialist First Name | Contract Specialist Last Name   |  |  |
| Equal To 🗸                                              | Equal To 🗸                                                 | Equal To 🗸                     | Equal To 🗸                      |  |  |
| Supervisor / Commander First Name                       | Supervisor / Commander Last Name                           | QA POC First Name              | QA POC Last Name                |  |  |
| Equal To 🗸                                              | Equal To 🗸                                                 | Equal To 🗸                     | Equal To 🗸                      |  |  |
| ACO First Name                                          | ACO Last Name                                              | Issuing Office DoDAAC          |                                 |  |  |
| Equal To 🗸                                              | Equal To 🗸                                                 | Equal To 🗸                     |                                 |  |  |
|                                                         |                                                            |                                |                                 |  |  |
| Q Search C Reset B Help                                 |                                                            |                                |                                 |  |  |
|                                                         |                                                            |                                |                                 |  |  |

4. The Appointment requiring the deletion of a Termination Letter must be in Active Status. The user selects the corresponding Contract Number to begin the deletion.

| int Appointment Module Create Appointment + Search Appointments + My Appointments + COR Lookup Contract Surveillance + Warrants + Exit User : Kathryn Contracting Offic |                    |               |                                    |                     |                       |                                     |                                 |                                 |                                |                     |                          |     |
|----------------------------------------------------------------------------------------------------|--------------------|---------------|------------------------------------|---------------------|-----------------------|-------------------------------------|---------------------------------|---------------------------------|--------------------------------|---------------------|--------------------------|-----|
| Search as Contracting Officer - Results                                                                                                    |                    |               |                                    |                     |                       |                                     |                                 |                                 |                                |                     |                          |     |
| Display tems                                                                                                    |                    |               |                                    |                     |                       |                                     |                                 |                                 |                                | ב                   |                          |     |
| COR<br>Name It                                                                                                    | COR Home<br>DoDAAC | COR<br>Type   | Nomination /<br>Appointment Status | Pre Award<br>Number | Contract<br>Number It | Delivery / Task Order<br>Number 🛛 👫 | Contract Officer<br>Name        | Contract<br>Specialist Name 1   | Supervisor /<br>Commander Name | Last Action<br>Date | Issuing Office<br>DoDAAC | r I |
| BURTON,<br>WADE                                                                                                    |                    | N/A           | Active COR                         |                     | DAJB0389D0109         | 0000                                | mkgovcortco, mk                 | govtest, mk                     | KAMAE, AL                      | 2019/03/18          | FA3030                   |     |
| Blajian,<br>Matthew                                                                                                    | FU4417             | Primary       | Active COR                         |                     | <u>0123456</u>        |                                     | CORT, Cora                      | CORT, Cora                      | Blajian, Cora                  | 2020/04/06          | S0512A                   |     |
| Clarke, Mae                                                                                                    | S0512A             | Alternate     | Active COR                         |                     | <u>0123456</u>        |                                     | Newmar, Julie                   | Mattox, Matt                    | Hook, Emma                     | 2020/07/22          | S0512A                   |     |
| Lee, Ruta                                                                                                    | S0512A             | N/A           | Active COR                         |                     | <u>123456</u>         | D003                                | Newmar, Julie                   | Mattox, Matt                    | Hook, Emma                     | 2020/07/13          | S0512A                   |     |
| Lee, Ruta                                                                                                    | S0512A             | Alternate     | Active COR                         |                     | <u>2208948331</u>     | 167                                 | Newmar, Julie                   | Mattox, Matt                    | Hook, Emma                     | 2020/07/15          | FU4417                   |     |
| Castle, Cory                                                                                                    | S0512A             | Alternate     | Active COR                         |                     | DPAPACTIVE1114        |                                     | Pco 2, Paul                     | Pco 2, Paul                     | Summerfield, Sandra            | 2019/03/04          | S0512A                   |     |
| COR, Kathryn                                                                                                    | S0512A             | Primary       | Active COR                         |                     | F4161402D0002         | 0031                                | Contracting Officer,<br>Kathryn | Contract Specialist,<br>Kathryn | Super, Sammy                   | 2020/07/16          | FA3030                   |     |
| Lee, Ruta                                                                                                    | S0512A             |               | Active COR                         |                     | FA303018M7608         |                                     | Donald, James                   | CORT, Cora                      | Hook, Emma                     | 2020/05/07          | FU4417                   |     |
| Clarke, Mae                                                                                                    | S0512A             | Primary       | Active COR                         |                     | FA303022A1234         | S0512A18F1983                       | Newmar, Julie                   | Mattox, Matt                    | Hook, Emma                     | 2020/06/22          | S0512A                   |     |
| Mylong, John                                                                                                    | S0512A             | Primary       | Active COR                         |                     | FA303022A1234         | S0512A18F1983                       | Newmar, Julie                   | Mattox, Matt                    | Connaughton, Tym               | 2020/06/25          | S0512A                   |     |
| Showing 1 to 10                                                                                                    | of 16 items        |               |                                    |                     |                       |                                     |                                 |                                 |                                | Prev                | ous 1 2 Next             |     |
| + Back                                                                                                    | Export (CSV)       | <li>Help</li> |                                    |                     |                       |                                     |                                 |                                 |                                |                     |                          |     |

## 5. The user clicks Termination Letter.

| Contract Place of Performance           | 8 Help |
|-----------------------------------------|--------|
| QA Surveillance Plan / Waiver           | 3 Help |
| COR Information                         | 9 Help |
| Supervisor / Commander Information      | 3 Help |
| + COR Certifications                    | 3 Help |
| + Supervisor / Commander Certifications | 3 Help |
| + Contracting Officer Certifications    | 8 Help |
| Designation Letter                      | 3 Help |
| Termination Request                     |        |
| Termination Letter                      | 🕄 Help |
| Workflow History                        | 3 Help |
| ← Back Ø Terminate                      |        |

#### 6. The user clicks Delete.

| Period of Performance for Monitoring  |                  |                 | 0 F               | Help |
|---------------------------------------|------------------|-----------------|-------------------|------|
| Contract Place of Performance         |                  |                 | 0 H               | Help |
| QA Surveillance Plan / Walver         |                  |                 | <b>0</b> H        | Help |
| + COR Information                     |                  |                 | 0 +               | Help |
| Supervisor / Commander Information    |                  |                 | 0 +               | Help |
| + COR Certifications                  |                  |                 | 0 +               | Help |
| Supervisor / Commander Certifications |                  |                 | 0 +               | Help |
| + Contracting Officer Certifications  |                  |                 | 0 1               | Help |
| + Designation Letter                  |                  |                 | 0 1               | Help |
| - Termination Letter                  |                  |                 | 0 +               | Help |
| Info : Termination Letter added       |                  |                 |                   |      |
| Termination Letter                    | Termination Date | Draft Indicator | Action            |      |
| COR Termination Letter (Smart Form)   | 2020/07/22       | Ν               | ♥ View and Delete |      |
| Workflow History                      |                  |                 | 0 1               | Help |

### 7. The user clicks Delete for final confirmation of deletion of the Termination Letter.

| Comments are required when reason for termination is 'Other'                                                                                                    |  |  |  |  |  |  |  |
|----------------------------------------------------------------------------------------------------|--|--|--|--|--|--|--|
| 5. DoDI 50000.72 requires that all termination notices be executed by the contracting officer and acknowledged by the COR and COR Management. Should you have any questions regarding this termination please contact your contracting officer. |  |  |  |  |  |  |  |
| a. I certify that the COR is available to acknowledge this termination letter for the following reason: *                                                                                                    |  |  |  |  |  |  |  |
| Comments                                                                                                    |  |  |  |  |  |  |  |
|                                                                                                    |  |  |  |  |  |  |  |
|                                                                                                    |  |  |  |  |  |  |  |
| Comments are required when COR is not available to acknowledge termination letter.                                                                                                    |  |  |  |  |  |  |  |
| b. I certify that the COR Management (COR Supervisor) is available to acknowledge this termination letter for the following reasons: *                                                                                                    |  |  |  |  |  |  |  |
| Comments                                                                                                    |  |  |  |  |  |  |  |
|                                                                                                    |  |  |  |  |  |  |  |
|                                                                                                    |  |  |  |  |  |  |  |
|                                                                                                    |  |  |  |  |  |  |  |
| Comments are required when COR Management is not available to acknowledge termination letter.                                                                                                    |  |  |  |  |  |  |  |
| 6. Signatures:                                                                                                    |  |  |  |  |  |  |  |
| Contracting Officer Name: Contracting Officer, Kathryn                                                                                                    |  |  |  |  |  |  |  |
| Signature: Contracting Officer, Kathryn                                                                                                    |  |  |  |  |  |  |  |
| Date: 2020/07/22                                                                                                    |  |  |  |  |  |  |  |
| Email: kffpcowawf+KO@gmail.com                                                                                                    |  |  |  |  |  |  |  |
| Telephone: 0505050                                                                                                    |  |  |  |  |  |  |  |
| 7. Distribution:                                                                                                    |  |  |  |  |  |  |  |
| cc: Contractor Cognizant                                                                                                    |  |  |  |  |  |  |  |
| cc: Cognizant Contract Administration Office                                                                                                    |  |  |  |  |  |  |  |
| Cc: SPM Module (COR Surveillance File)                                                                                                    |  |  |  |  |  |  |  |
| cc: COR Coordinator                                                                                                    |  |  |  |  |  |  |  |
| Name Email                                                                                                    |  |  |  |  |  |  |  |
|                                                                                                    |  |  |  |  |  |  |  |
|                                                                                                    |  |  |  |  |  |  |  |
| ← Back 🗊 Delete 0 Help                                                                                                    |  |  |  |  |  |  |  |

8. When the Termination Letter is deleted the following information message will display and the deletion is complete. The Termination Letter can be added back by the CO/CS.

| oint Appointment Module Create Appointment -                                                | Search Appointments - | My Appointments - | COR Lookup | Contract Surveillance - | Warrants <del>-</del> | Exit | User : Kathryn Contracting Officer |
|---------------------------------------------------------------------------------------------|-----------------------|-------------------|------------|-------------------------|-----------------------|------|------------------------------------|
| COR Appointment - Active COR                                                                |                       |                   |            |                         |                       |      | + Expand All - Collapse All        |
| Info : Email notification has been sent to CO and CS.<br>Info : Termination Letter deleted. |                       |                   |            |                         |                       |      |                                    |
| + Contracting Information                                                                   |                       |                   |            |                         |                       |      | Help                               |
| + Contractor Information                                                                    |                       |                   |            |                         |                       |      | O Help                             |
| Period of Performance for Monitoring                                                        |                       |                   |            |                         |                       |      | 0 Help                             |
| Contract Place of Performance                                                               |                       |                   |            |                         |                       |      | O Help                             |
| QA Surveillance Plan / Walver                                                               |                       |                   |            |                         |                       |      | O Help                             |
| + COR Information                                                                           |                       |                   |            |                         |                       |      | O Help                             |
| + Supervisor / Commander Information                                                        |                       |                   |            |                         |                       |      | O Help                             |
| + COR Certifications                                                                        |                       |                   |            |                         |                       |      | C Help                             |
| + Supervisor / Commander Certifications                                                     |                       |                   |            |                         |                       |      | C Help                             |
| + Contracting Officer Certifications                                                        |                       |                   |            |                         |                       |      | C Help                             |
| + Designation Letter                                                                        |                       |                   |            |                         |                       |      | O Help                             |
|                                                                                             |                       |                   |            |                         |                       |      |                                    |